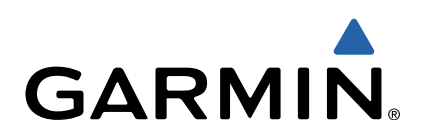

dēzl<sup>™</sup> 760 Aloitusopas

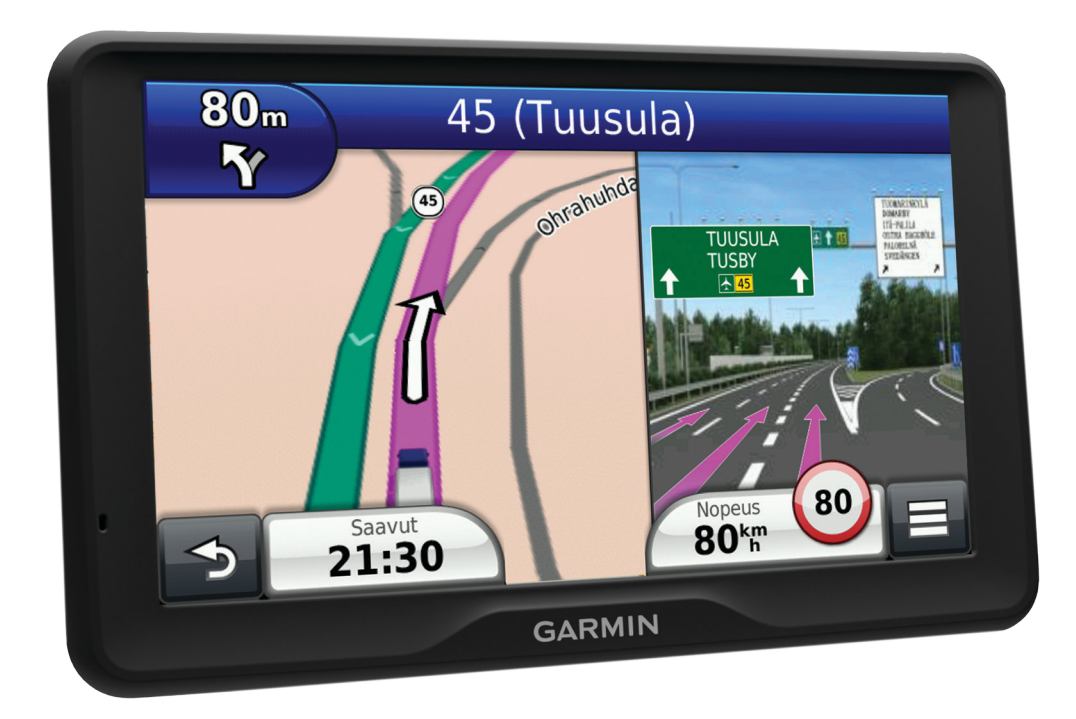

# Aloitus

#### 

Lue lisätietoja varoituksista ja muista tärkeistä seikoista laitteen mukana toimitetusta *Tärkeitä turvallisuus- ja tuotetietoja* -oppaasta.

- 1 Kiinnitä laite (sivu 2).
- 2 Rekisteröi laite (sivu 2).
- 3 Tarkista päivitykset (sivu 2):
  - Ohjelmistopäivitykset.
  - Maksuton karttapäivitys.
- 4 Lataa koko käyttöopas (sivu 2).

### Laitteen liittäminen ajoneuvon virtalähteeseen

#### 🛆 VAROITUS

Tämä tuote sisältää litiumioniakun. Voit välttää henkilövahinkoja tai tuotteen vahingoittumisen säilyttämällä laitetta poissa suorasta auringonvalosta.

Lataa laite, jotta voit käyttää sitä akkuvirralla.

- 1 Liitä ajoneuvon virtajohto ① telineen USB-porttiin.
- 2 Paina telinettä ② imukupin ③ päälle niin, että se napsahtaa paikalleen.
- **3** Paina imukuppi tuulilasiin ja käännä vipu ④ taaksepäin tuulilasia kohti.
- 4 Kohdista telineen yläreunassa oleva kieleke laitteen takana olevaan paikkaan.

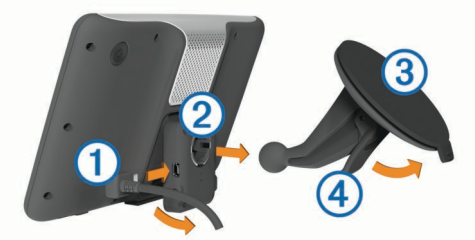

- **5** Paina telineen alaosaa laitteeseen, kunnes se napsahtaa paikalleen.
- 6 Liitä ajoneuvon virtajohdon toinen pää ajoneuvon vapaaseen virtapistorasiaan.
- 7 Liitä ulkoinen antenni tarvittaessa ajoneuvon virtajohtoon ja kiinnitä se tuulilasiin imukupeilla.

### Tietoja myDashboardista

myDashboardin avulla voit esimerkiksi rekisteröidä laitteen, tarkistaa ohjelmisto- ja karttapäivitykset sekä käyttää laitteen oppaita ja tukitietoja.

#### myDashboardin määrittäminen

- 1 Liitä USB-kaapelin pienempi liitin laitteen liitäntään.
- 2 Liitä USB-kaapelin kookkaampi pää tietokoneen USBporttiin.
- 3 Siirry osoitteeseen www.garmin.com/dashboard.
- 4 Seuraa näytön ohjeita.

### Laitteen rekisteröiminen

- 1 Avaa myDashboard (sivu 2).
- 2 Valitse Rekisteröi.
- 3 Seuraa näytön ohjeita.

#### nüMaps Guarantee™

Jos rekisteröit laitteen osoitteessa http://my.garmin.com 90 päivän kuluessa siitä, kun olet ensimmäisen kerran hakenut satelliitteja ajaessasi, laitteella voi olla oikeus yhteen maksuttomaan karttapäivitykseen. Lue käyttöehdot osoitteessa www.garmin.com/numaps.

#### myDashboard-palveluiden käyttäminen

- 1 Avaa myDashboard (sivu 2).
- 2 Valitse vaihtoehto:
  - Päivitä ohjelmisto valitsemalla Ohjelmistopäivityksetkohdassa Päivitä.
  - Päivitä kartat valitsemalla Karttapäivitykset-kohdassa Päivitä.
  - Lataa käyttöopas valitsemalla **Oppaat** ja valitsemalla ladattavan oppaan kohdassa **Lataa**.
- 3 Seuraa näytön ohjeita.

#### Elinikäisten karttapäivitysten aktivoiminen

- 1 Siirry osoitteeseen www.garmin.com/lifetimeupdater.
- **2** Seuraa näytön ohjeita.

**HUOMAUTUS:** rekisteröimällä laitteen voit vastaanottaa sähköposti-ilmoituksia, kun karttapäivitys on saatavilla (sivu 2).

## Laitteen sammuttaminen

1 Paina virtapainiketta ① pitkään.

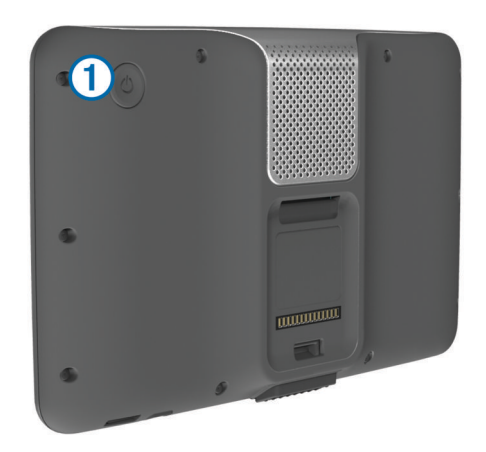

**HUOMAUTUS:** jos painat virtapainiketta alle 5 sekuntia, laite siirtyy lepotilaan (sivu 4).

2 Valitse Pois.

# Siirtyminen kuorma- tai matkailuautoprofiiliin

#### 

Autoprofiilin ominaisuuksien määrittäminen ei takaa, että ajoneuvon ominaisuudet huomioidaan kaikissa reittiehdotuksissa tai että näet edellä mainitut varoituskuvakkeet kaikissa tapauksissa. Laite ei välttämättä voi huomioida rajoituksia tai tieolosuhteita kaikissa tapauksissa karttatietojen rajoitusten vuoksi. Noudata aina kaikkia liikennemerkkejä ja huomioi ajo-olosuhteet ajon aikana.

- 1 Valitse Asetukset > Kuorma-autoprofiili.
- 2 Valitse Kuorma-auto tai Matkailuauto.
- 3 Valitse 4-.
- 4 Seuraa näytön ohjeita.

# Sijainnin etsiminen hakupalkilla

Hakupalkilla voit etsiä sijainteja antamalla luokan, tuotenimen, osoitteen tai kaupungin.

- 1 Valitse Minne?.
- 2 Valitse hakupalkissa Aloita haku.

- Kirjoita koko hakusana tai sen osa.
  Ehdotetut hakusanat tulevat näkyviin hakupalkin alle.
- 4 Valitse vaihtoehto:
  - Jos haluat etsiä yrityksen tyyppiä, anna luokan nimi (esim. elokuvateatterit).
  - Jos haluat etsiä yritystä nimen mukaan, kirjoita nimi tai sen osa.
  - Jos haluat etsiä osoitetta läheltäsi, anna kadunnumero ja kadun nimi.
  - Jos haluat etsiä osoitetta toisesta kaupungista, anna kadunnumero, kadun nimi, kaupunki ja osavaltio.
  - Jos haluat etsiä kaupungin, anna kaupunki ja osavaltio.
  - Jos haluat etsiä koordinaatteja, anna leveys- ja pituusastekoordinaatit.
- 5 Valitse vaihtoehto:
  - Jos haluat etsiä ehdotetulla hakusanalla, valitse hakusana.
  - Jos haluat etsiä kirjoittamallasi tekstillä, valitse Q.
- 6 Valitse tarvittaessa sijainti.

## Kuorma-autojen kohdepisteiden etsiminen

Laitteeseen ladatut yksityiskohtaiset kartat sisältävät rekoille tarkoitettuja kohdepisteitä, kuten rekkojen pysähdyspaikkoja, levähdysalueita ja punnitusasemia.

Valitse Minne? > Kuorma-auto.

# Reitti kartassa

## ILMOITUS

Nopeusrajoitustoiminto on viitteellinen. Kuljettaja on aina vastuussa nopeusrajoitusten noudattamisesta ja ajoturvallisuudesta. Garmin ei vastaa mahdollisista liikennesakoista tai maksuista, joita kuljettaja voi saada, jos hän ei noudata kaikkia sovellettavia liikennelakeja ja -merkkejä.

Reitti on merkitty punaisella viivalla. Määränpään merkkinä on ruutulippu.

Ajaessasi laite ohjaa sinut päämäärään puhuttujen ohjeiden, kartalla olevien nuolien ja karttasivun yläosassa olevien ohjeiden avulla. Jos poikkeat alkuperäiseltä reitiltä, laite laskee reitin uudelleen ja antaa uusia ohjeita.

Kantatiellä ajaessasi näyttöön saattaa tulla kuvake , jossa näkyy nykyinen nopeusrajoitus.

Kuorma-autojen nopeusrajoitukset saattavat näkyä kuormaautotilassa kuorma-auton määritystietojen ja osavaltiossa tai provinssissa sovellettavien lakien mukaan.

Kun ajat kuorma- tai matkailuautotilassa, laitteesta saattaa kuulua äänimerkki ja 🖤 saattaa tulla näyttöön, mikä merkitsee, että tien sopivuutta kuorma-autoille ei tiedetä. Noudata aina liikennemerkkejä ja sääntöjä.

**HUOMAUTUS:** kuorma-autojen nopeusrajoitukset eivät ole käytettävissä kaikilla alueilla.

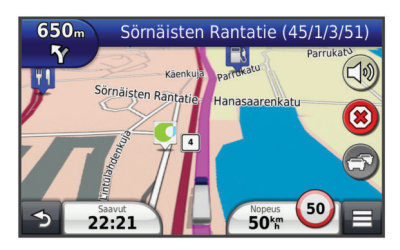

Navigointikartan käyttäminen

1 Valitse päävalikosta Näytä kartta.

- 2 Jos zoomaussäätimet on piilotettu, näytä ne valitsemalla kartta.
- 3 Valitse kartta.
- 4 Valitse vaihtoehto:
  - Voit näyttää kuorma-autohälytykset valitsemalla 4.
  - Lähennä tai loitonna valitsemalla 🚭 tai 😑.
  - Voit kiertää karttanäkymää valitsemalla @.
  - Voit vaihtaa Pohjoinen ylös -näkymästä 3D-näkymään valitsemalla (A).
  - Voit lisätä tai poistaa karttatasoja valitsemalla 😂.
  - Voit näyttää tiettyjä luokkia, kun et navigoi reittiä, valitsemalla Q.
  - Voit keskittää kartan nykyiseen sijaintiin valitsemalla 5.
  - Voit näyttää kartan ja navigointiominaisuuksien pikakuvakkeet valitsemalla .

# **HOS-palvelutunnit**

## ILMOITUS

Vaikka tällä laitteella voi tallentaa palvelutuntitietoja, se El ole hyväksyttävä FMCSA:n (Federal Motor Carrier Safety Administrationin) säädöksissä määritettyjen paperisten lokikirjatallennusten korvaaja. Kuljettajien on noudatettava kaikkia sovellettavia lokikirjavaatimuksia.

HUOMAUTUS: Tämä toiminto ei ole käytettävissä kaikilla alueilla.

Palvelutuntien käyttäminen edellyttää, että laite on kuormaautotilassa ja olet luonut kuljettajaprofiilin (sivu 3).

Palvelutunnit-kohdassa voit kirjata työtuntisi, joiden avulla pystyt noudattamaan turvallisuussääntöjä.

## Tietoja kuljettajista

Jos työskentelet monelle palveluntoimittajalle vuorokauden aikana, jokainen palveluntoimittaja on kirjattava erikseen.

Oman terminaalin aikavyöhyke on kirjattava, vaikka kävisit muilla aikavyöhykkeillä.

## Kuljettajien lisääminen

- 1 Valitse Sovellukset > Palvelutunnit.
- 3 Seuraa näytön ohjeita.

## Vuorojen tilan kirjaaminen

- 1 Valitse Sovellukset > Palvelutunnit.
- 2 Valitse kuljettaja.
- 3 Valitse Vuoron tila.
- 4 Valitse vaihtoehto:
  - Valitsemalla **Lepoaika** voit kirjata ajan, jonka olet lepovuorossa.
  - Valitsemalla Nukkuu voit kirjata ajan, jonka lepäät makuutilassa.
  - Valitsemalla **Ajaminen** voit kirjata ajan, jonka ajat kaupallista moottoriajoneuvoa.
  - Valitsemalla Vuorossa voit kirjata ajan, jonka olet vuorossa, mutta jolloin et aja kaupallista moottoriajoneuvoa.
  - Valitsemalla **Matkustaja** voit tallentaa ajan, jonka toinen kuljettaja istuu matkustajana, mutta ei ole vuorossa.

**HUOMAUTUS:** Kuljettaja voi olla matkustajana enintään kahden tunnin ajan heti nukkumavuoron jälkeen tai ennen kahdeksaa peräkkäistä tuntia makuutilassa.

5 Valitse Tallenna.

## Ajolokien käyttäminen

- 1 Valitse Sovellukset > Palvelutunnit.
- 2 Valitse kuljettaja.
- 3 Valitse Näytä loki.
- 4 Valitse vaihtoehto:
  - Voit vaihtaa päivämäärää valitsemalla päivämäärän näytön yläreunasta.
  - Voit katsoa tilatiedot valitsemalla tilarivin vierellä olevan kentän.
  - Voit muokata valitsemalla ruudukon ja kentän.
  - Voit näyttää rikkomustiedot valitsemalla .

# Tietoja IFTA-kirjauksesta

HUOMAUTUS: Tämä toiminto ei ole käytettävissä kaikilla alueilla.

Voit arkistoida IFTA (International Fuel Tax Agreement) dokumentaation edellyttämiä tietoja, kuten polttoaineen ostotiedot ja ajettu matka.

IFTA-kirjausta voi käyttää ainoastaan kuorma-autotilassa.

## Polttoainetietojen määrittäminen

- 1 Valitse Sovellukset > IFTA-kirjaus > Pumpulla.
- 2 Kirjoita polttoaineen litrahinta.
- 3 Valitse Käytetty polttoaine -kenttä.
- 4 Anna ostetun polttoaineen määrä.
- 5 Valitse tarvittaessa vaihtoehto:
  - Voit tallentaa määrän litroina valitsemalla Gallonaa > Litraa > Tallenna.
  - Voit tallentaa määrän gallonoina valitsemalla Litraa > Gallonaa > Tallenna.
- 6 Valitse tarvittaessa Sisältää verot -valintaruutu.
- 7 Valitse huoltoasema, jolta hait polttoainetta.

# Peruutuskameran käyttäminen

### 

Keskity ajamiseen, kun käytät peruutuskameraa. Peruutuskamera on apuväline. Peruutuskamera ei korvaa kuljettajan tarkkaavaisuutta ja harkintaa.

Jos ajoneuvoon on asennettu komposiittivideoperuutuskamera, voit katsella kameran kuvaa laitteella.

1 Liitä kamera tarvittaessa telineen videotuloliitäntään ①.

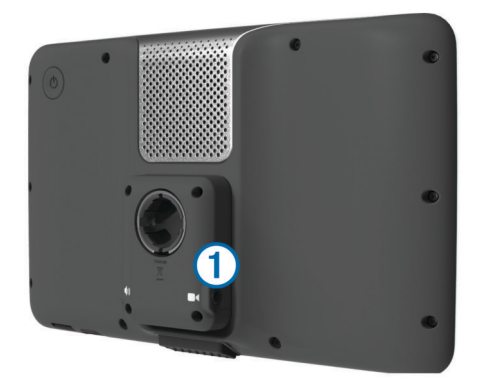

- 2 Valitse vaihtoehto:
  - Jos kamera on liitetty jarruvaloihin, siirrä ajoneuvo peruutusvaihteelle.
  - Jos kamera on liitetty ajoneuvon akkuun, valitse näytössä

# Tietoja handsfree-puheluista

Laite voi muodostaa langattomalla Bluetooth®-tekniikalla yhteyden matkapuhelimeen. Tällöin laite on handsfree-laite. Osoitteessa www.garmin.com/bluetooth voit tarkistaa, onko Bluetooth-puhelin yhteensopiva laitteen kanssa.

Puhelin ei välttämättä tue kaikkia laitteen handsfreepuhelintoimintoja.

## Langattoman Bluetooth-tekniikan ottaminen käyttöön

- 1 Valitse Asetukset > Bluetooth.
- 2 Valitse Bluetooth.

## Puhelimen liittäminen

Handsfree-puheluiden käyttäminen edellyttää laitteen pariliitosta yhteensopivan matkapuhelimen kanssa.

- **1** Aseta puhelin ja laite Bluetooth enintään 10 metrin (33 jalan) etäisyydelle toisistaan.
- 2 Ota langaton Bluetooth tekniikka käyttöön laitteessa.
- 3 Valitse vaihtoehto:
  - Valitse Asetukset > Bluetooth > Lisää puhelin.
  - Jos olet jo liittänyt jonkin toisen puhelimen, valitse Asetukset > Bluetooth > Puhelin > ⊕.
- 4 Ota langaton Bluetooth tekniikka käyttöön puhelimessa.
- 5 Valitse laitteessa OK. Lähellä olevien Bluetooth laitteiden luettelo tulee näyttöön.
- 6 Valitse puhelin luettelosta ja valitse OK.
- 7 Vahvista tarvittaessa puhelimessa, että laite saa muodostaa yhteyden.
- 8 Näppäile tarvittaessa laitteen Bluetooth PIN-koodi puhelimeen.

# Tietoja liikenteestä

### ILMOITUS

Garmin ei vastaa liikennetietojen tarkkuudesta eikä ajantasaisuudesta.

Liikennetiedot eivät ehkä ole saatavissa kaikilla alueilla tai kaikissa maissa. Lisätietoja liikennevastaanottimista ja taajuusalueista on osoitteessa www.garmin.com/traffic.

Liikennevastaanotin toimitetaan joidenkin laitteiden mukana, se voi sisältyä ajoneuvon virtajohtoon tai laitteeseen, ja se on valinnainen lisävaruste kaikille malleille.

- Laite on liitettävä ajoneuvon virtalähteeseen, jotta se voi vastaanottaa liikennetietoja.
- Liikennevastaanottimen ja laitteen on oltava liikennetietoja lähettävän radioaseman taajuusalueella, jotta liikennetietoja voidaan vastaanottaa.
- Liikennevastaanottimen mukana mahdollisesti toimitettua tilausta ei tarvitse aktivoida.
- R vaihtaa väriä sen mukaan, millaiset liikenneolosuhteet reitillä tai ajettavalla tiellä on.
- Jos laitteessasi on ulkoinen antenni, se kannattaa pitää liitettynä, jotta liikennetietojen vastaanotto on paras mahdollinen.

# Tietoja lepotilasta

Lepotilan avulla voit säästää akun virtaa, kun et käytä laitetta. Lepotilassa laite käyttää erittäin vähän virtaa, ja akun lataus riittää moneksi viikoksi, kun laite on lepotilassa.

### Siirtäminen lepotilaan

Paina Virta.

Kameran kuva näkyy laitteen näytössä.

## Siirtyminen lepotilasta

Kun laite on lepotilassa, paina virtapainiketta.

# Näytön kirkkauden säätäminen

- 1 Valitse Asetukset > Näyttö > Kirkkaus.
- 2 Muuta kirkkautta liukusäätimellä.

# Äänenvoimakkuuden säätäminen

- 1 Valitse Voimakkuus.
- 2 Valitse vaihtoehto:
  - Säädä äänenvoimakkuutta liukusäätimellä.
  - Mykistä laite valitsemalla <sup>™</sup>.

# www.garmin.com/support

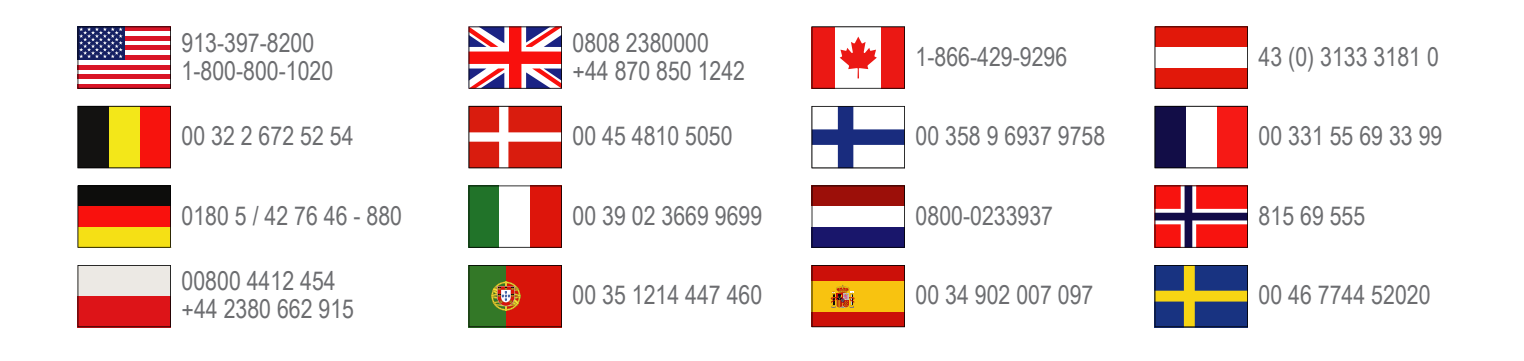

Garmin International, Inc. 1200 East 151st Street Olathe, Kansas 66062, Yhdysvallat

Garmin (Europe) Ltd. Liberty House, Hounsdown Business Park Southampton, Hampshire, SO40 9LR, Iso-Britannia

> **Garmin Corporation** No. 68, Zhangshu 2nd Road, Xizhi Dist. New Taipei City, 221, Taiwan

Garmin<sup>®</sup> ja Garmin-logo ovat Garmin Ltd:n tai sen tytäryhtiöiden tavaramerkkejä, jotka on rekisteröity Yhdysvalloissa ja muissa maissa. Näitä tavaramerkkejä ei saa käyttää ilman Garminin nimenomaista lupaa.

dēzI™, nüMaps Guarantee™ ja nüMaps Lifetime™ ovat Garmin Ltd:n tai sen tytäryhtiöiden tavaramerkkejä. Näitä tavaramerkkejä ei saa käyttää ilman Garminin nimenomaista lupaa.

Sana Bluetooth<sup>®</sup> ja vastaavat logot ovat Bluetooth SIG, Inc:n omaisuutta, ja Garminilla on lisenssi niiden käyttöön.